## F-POINTアプリ登録手順

- P.2 -新規ご登録のお客様-
- P.3 ーリニューアル前アプリから移行のお客様ー ご自身の番号がわかる場合
- P.5 ーリニューアル前アプリから移行のお客様ー ご自身の番号がわからない場合
- P.8 -ログインにお困りのお客様-

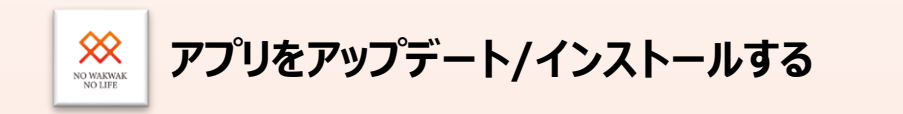

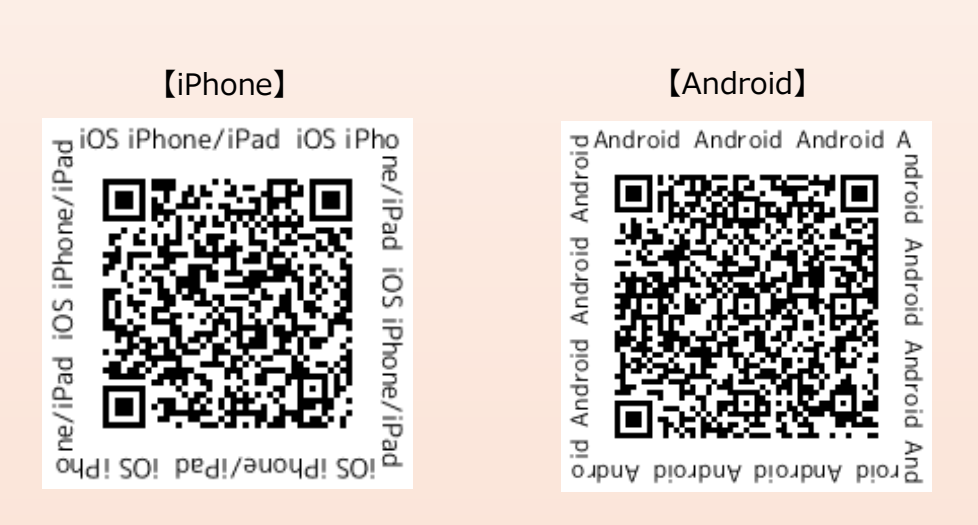

※QRコードを読み取るとアプリダウンロードページに飛びます

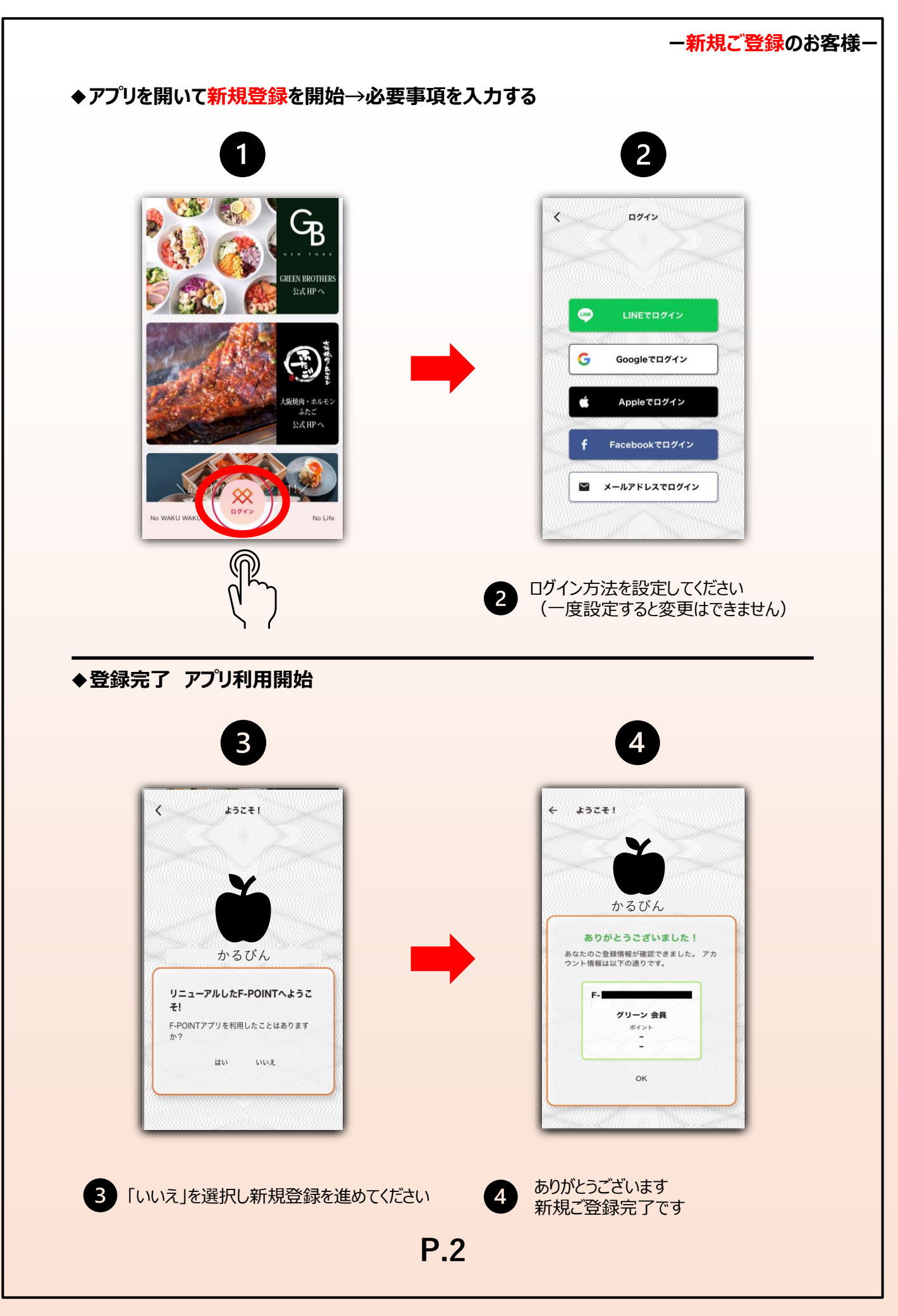

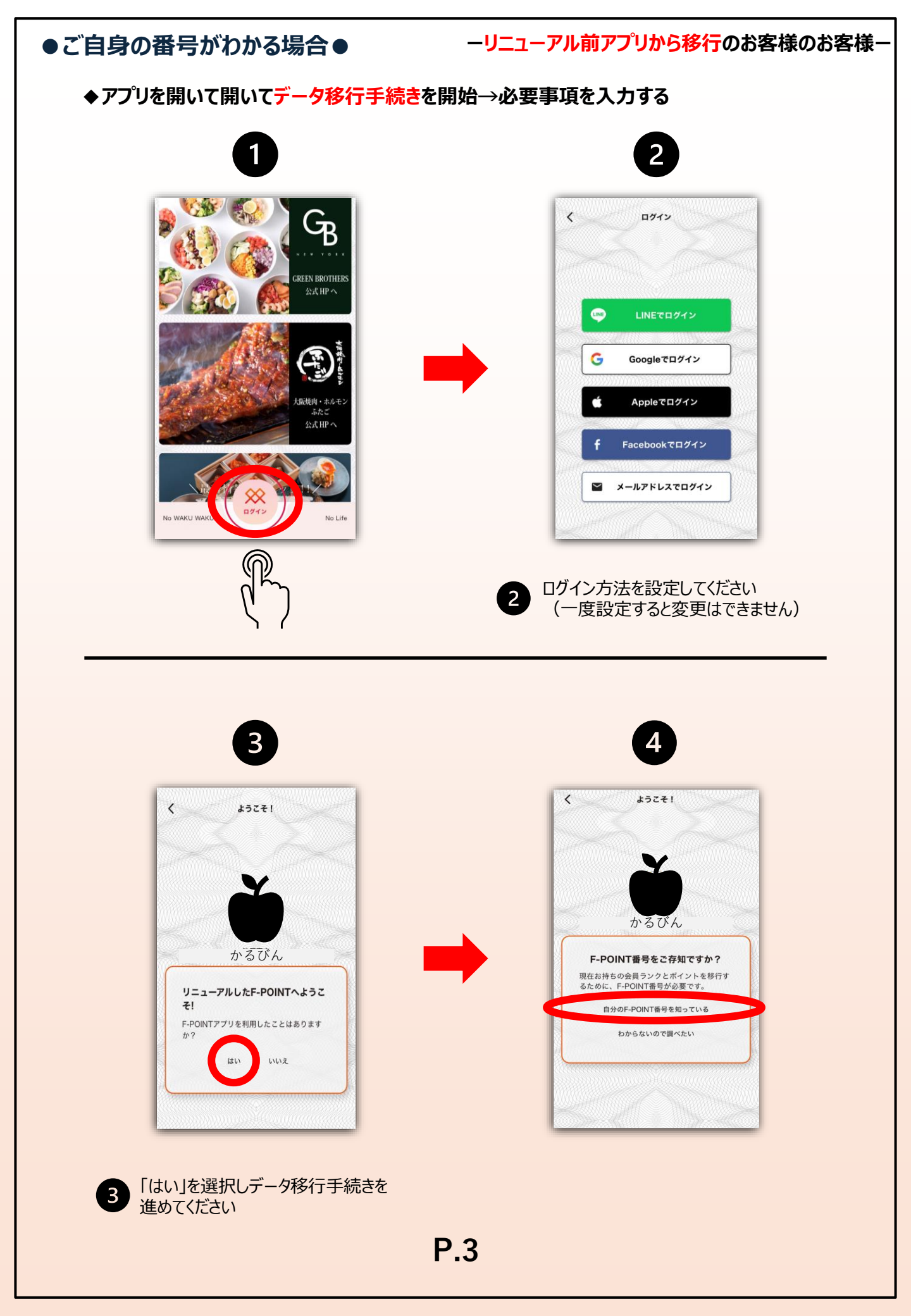

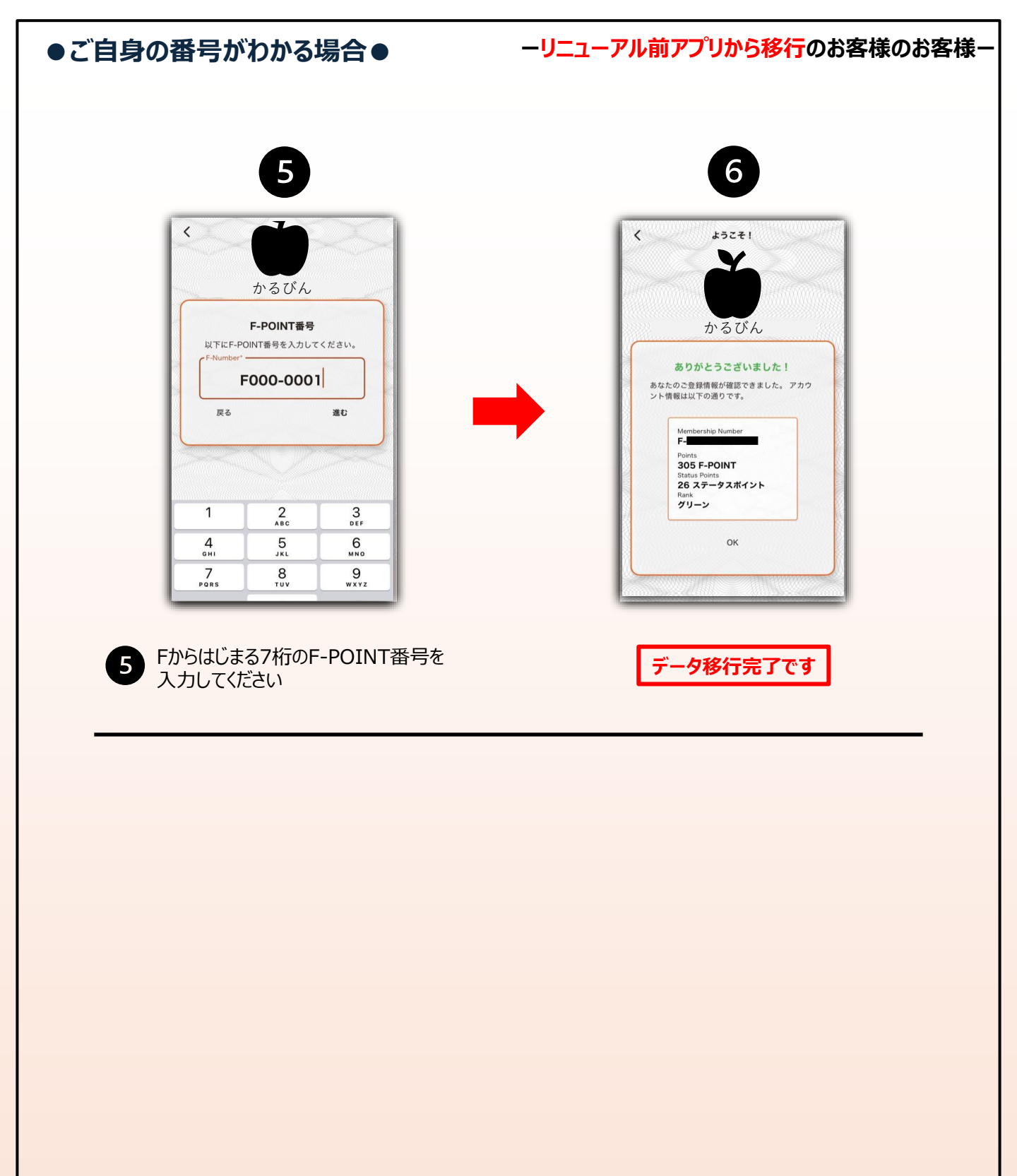

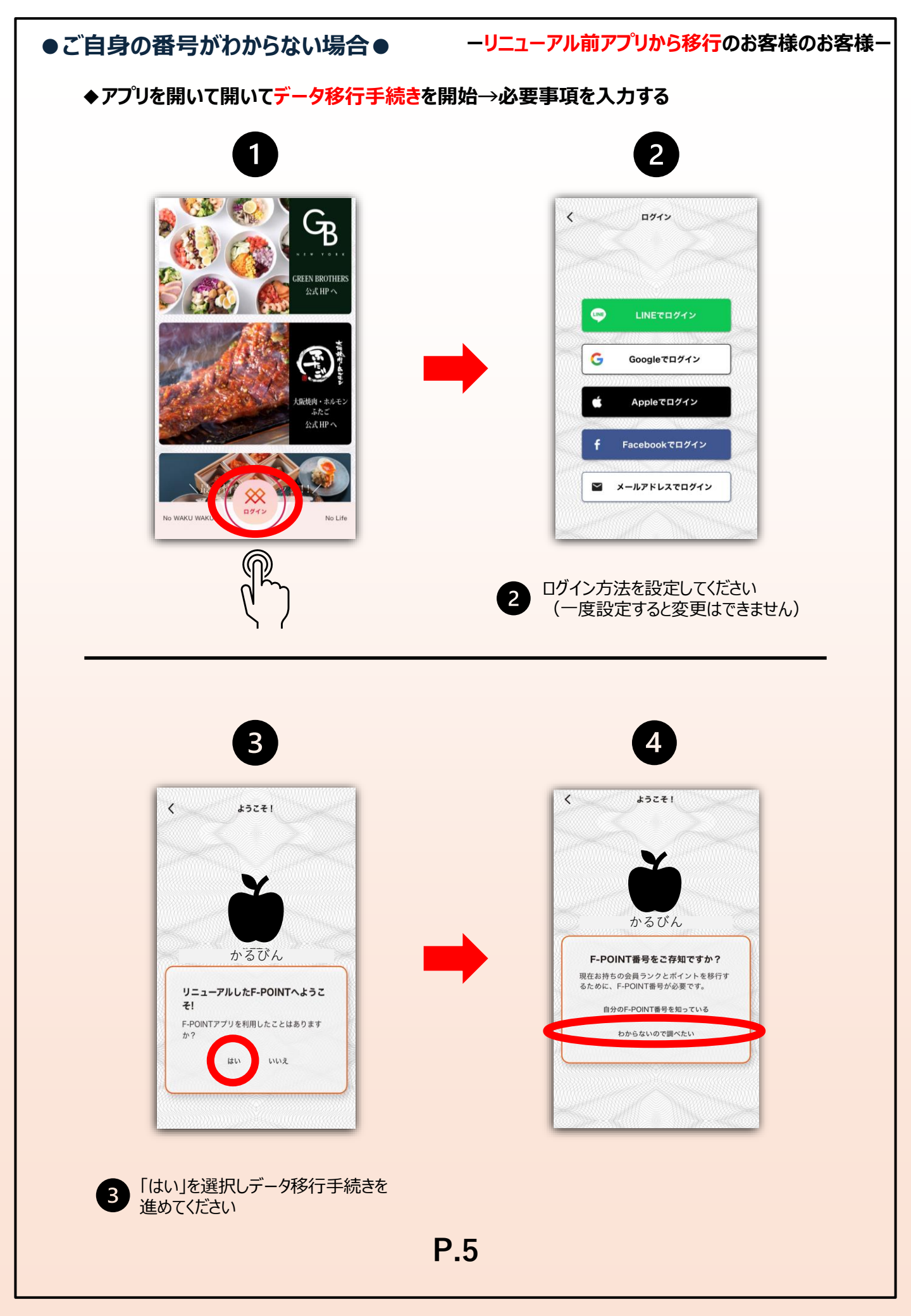

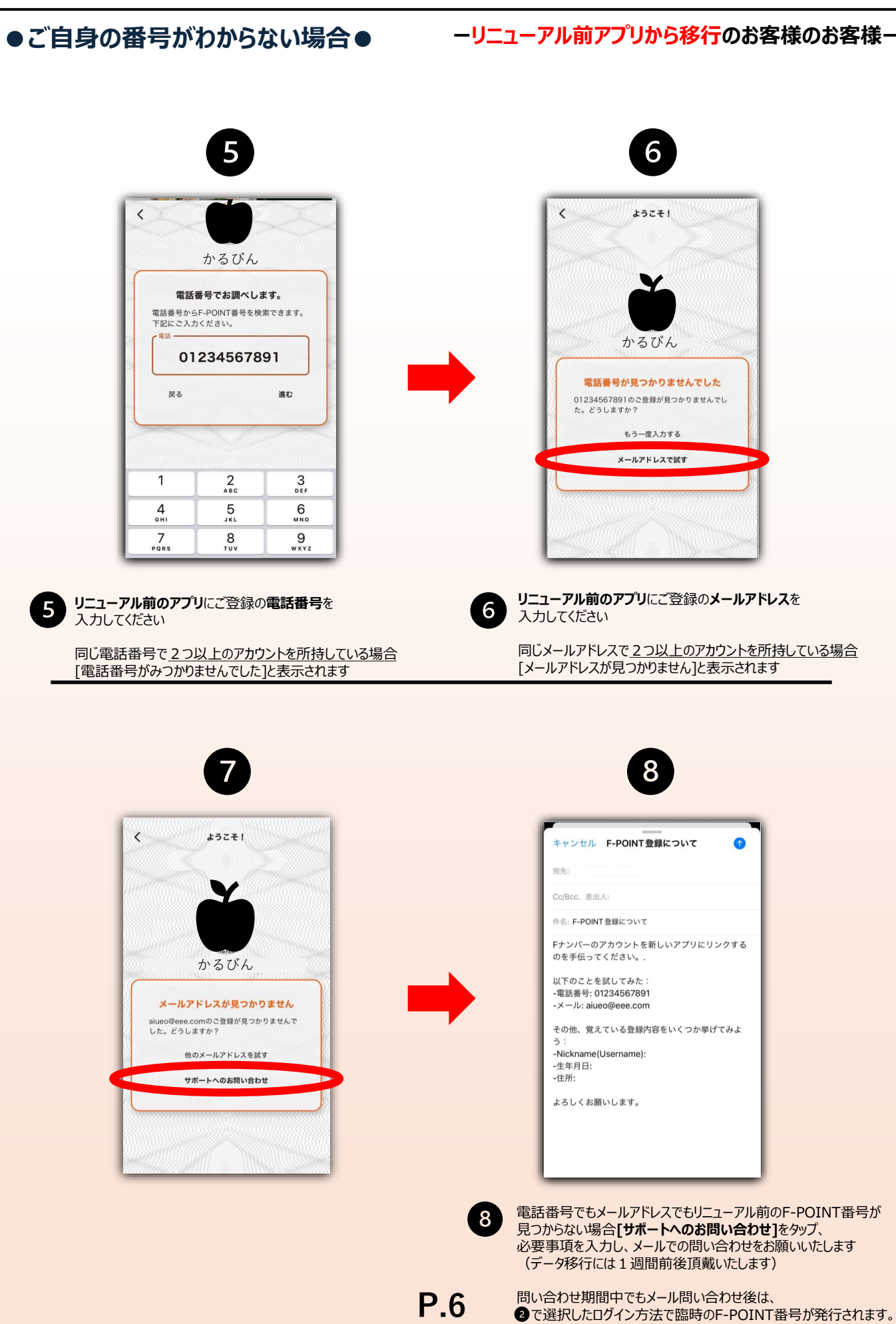

ログインをしていただくことで問い合わせ期間中もご利用可能です

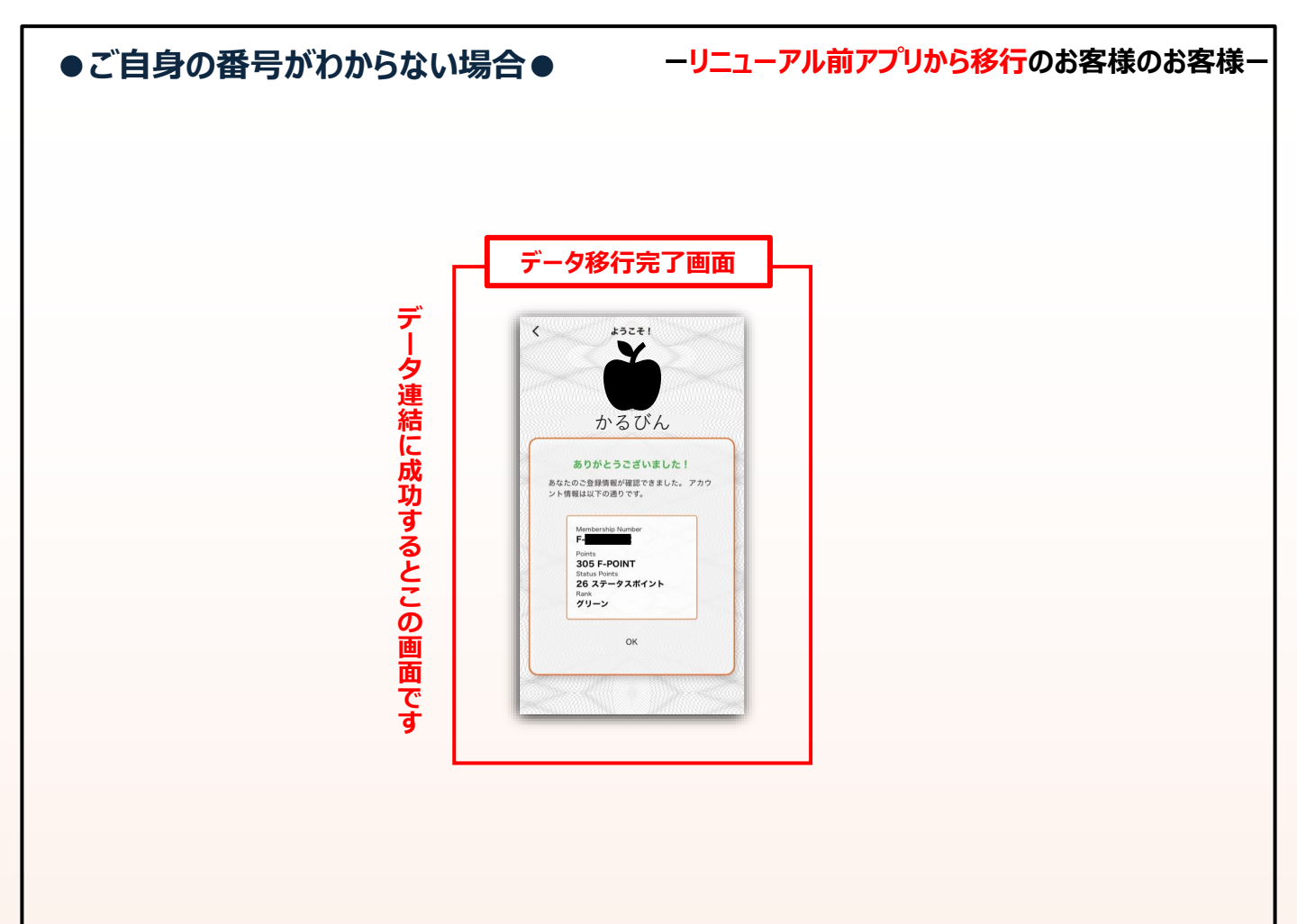

#### データ移行についての注意点

\*データ移行完了後は新F-POINT番号からリニューアル前F-POINT番号に切り替わります ログイン方法はかわりませんのでそのままご利用ください

\*新F-POINT番号同士の移行はできません

# ーログインにお困りのお客様ー

### ◆ログイン方法がわからない場合

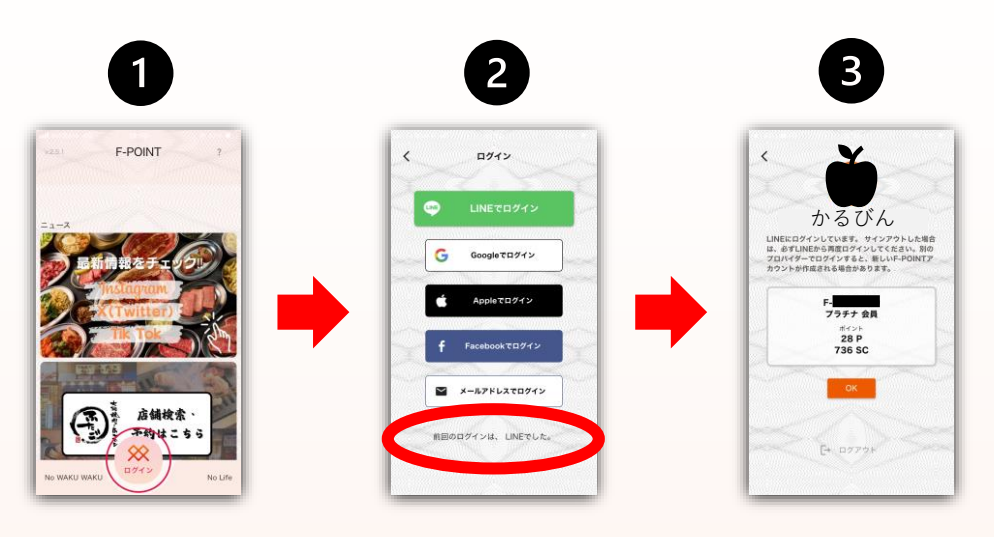

2 「前回のログインは、○○○でした。」でログイン方法の確認ができます
3 ログイン完了です

### ◆ログイン方法を間違え、新規アカウントを作成してしまった場合

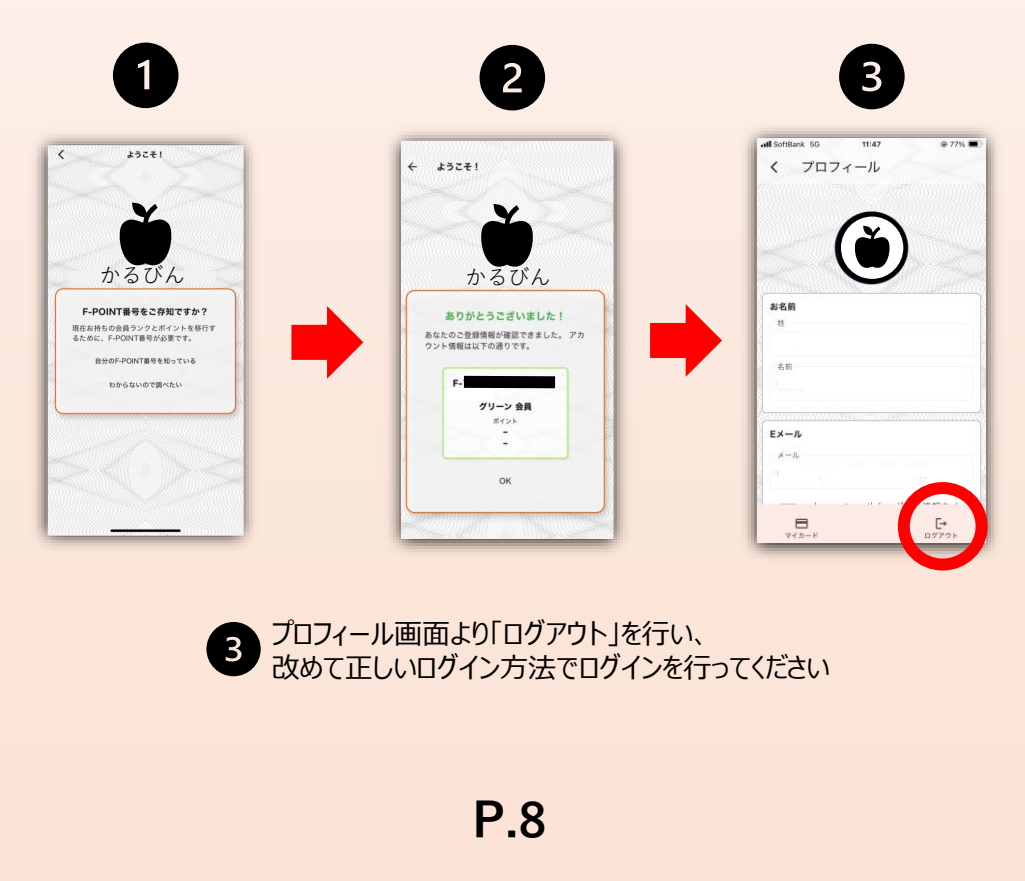